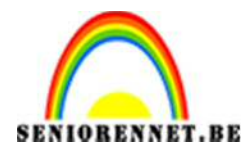

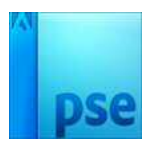

# Steek eens een pluim

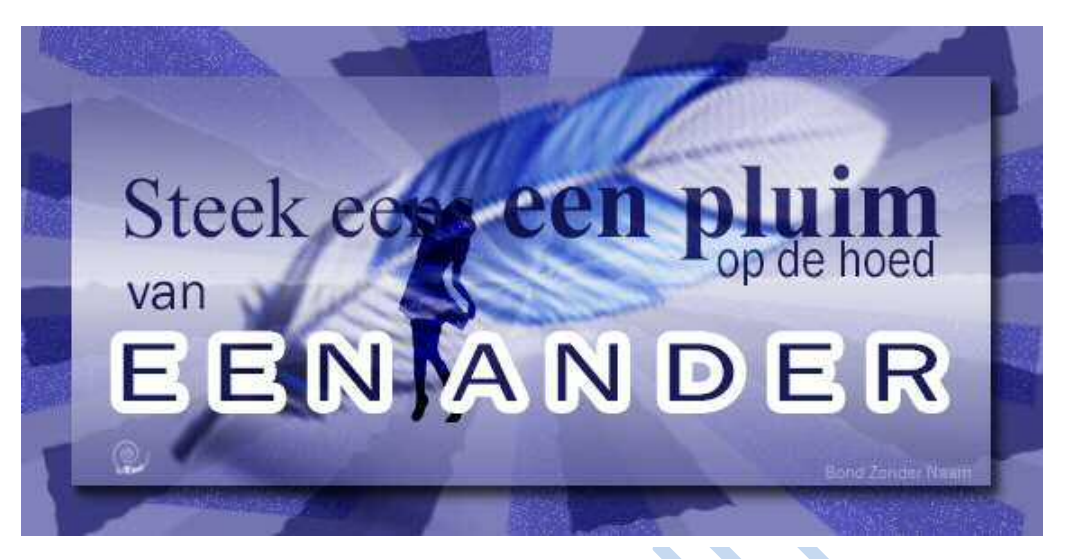

## 1. De achtergrond

- a. Begin een nieuwe canvas van 20cm x 10 cm, 72ppi, wit
- b. Toon het raster (per cm, 2 onderverdelingen)
- c. Voeg een nieuwe laag toe.
- d. Selecteer verticale repen van 1 cm breed en 10 cm hoog en vul met kleur:# 7575AF

Noem deze laag: Strepen

|  |       |                                       |                                       | <br> | <br> |      |
|--|-------|---------------------------------------|---------------------------------------|------|------|------|
|  |       |                                       |                                       |      |      |      |
|  |       | · · · · · · · · · · · · · · · · · · · |                                       |      | <br> |      |
|  |       |                                       |                                       |      |      |      |
|  |       |                                       | · · · · · · · · · · · · · · · · · · · |      |      |      |
|  |       |                                       |                                       | <br> | <br> |      |
|  | ····· | · · · · · · · · · · · · · · · · · · · |                                       | <br> | <br> | <br> |
|  |       |                                       |                                       |      |      |      |

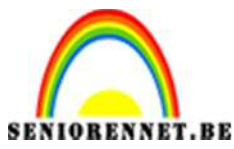

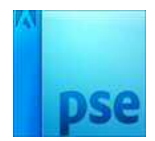

- PSE- Steek eens een pluim
- e. Pas op deze laag Strepen volgende filter toe.
  - Filter → vervormen → poolcoördinaten → Rechthoekig naar polair

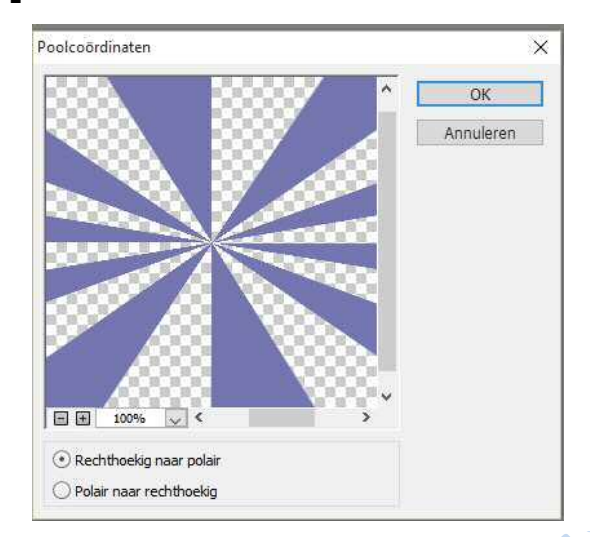

- f. Voeg onder de **laag Strepen en boven de laag Achtergrond** een nieuwe laag: **kleurenvulling** toe met kleur:**# 8181BC**
- g. Dupliceer de **laag Strepen** tweemaal: **Strepen 2** en **Strepen 3** Stel voor beide duplicaten overvloeimodus: **vermenigvuldigen** in
- h. Draai de laag Strepen 2, met vrije transformatie, 5° naar rechts
- i. Pas toe op de **laag Strepen 2:** kies zelf een filter (ik heb gebruik gemaakt van Filter → structuur → korrel)
- j. Draai de **laag Strepen 3**,met vrije transformatie, 10°naar links (-10°)
- k. Pas toe op de laag Strepen 3: Filter → vervormen → rimpel
  Hoeveel: 100%
  - Grootte: Normaal

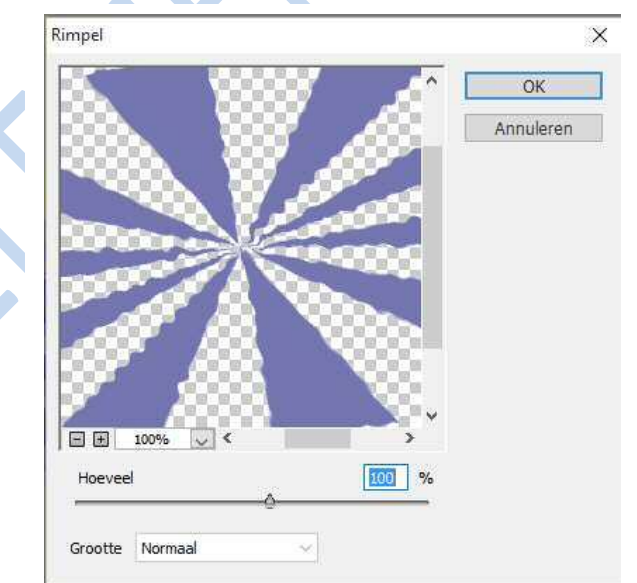

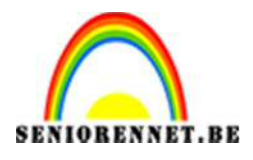

PSE- Steek eens een pluim

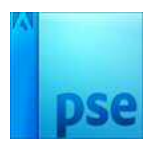

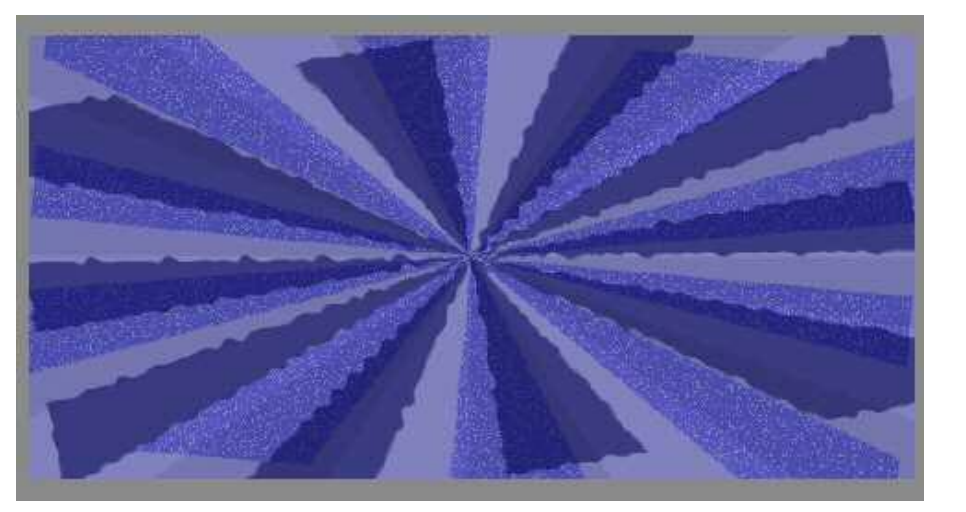

- 2. Kleine rechthoek

  - a. De voorgrondkleur is nog:# 7575AF. De achtergrondkleur is wit.b. Selecteer een rechthoek van 18 cm op 8 cm (blijf overal 1 cm van de rand).
  - c. Pas toe: **Aanpassingslaag** → **verloop**, van wit naar voorgrondkleur, gereflecteerd.

| Verloopvul | ling                              | ×         |
|------------|-----------------------------------|-----------|
| Verloop:   | -                                 | ОК        |
| Stijl:     | Gereflecteerd 👻                   | Annuleren |
| Hoek:      | ••                                |           |
| Schaal:    | 100 👻 %                           |           |
| 5          | <u>O</u> mkeren <u>D</u> ithering |           |
| 5          | 🛿 Uit <u>l</u> ijnen met laag     |           |

- d. Pas toe: Laagstijl → slagschaduwen, Laag.
  e. Verminderde dekking van deze verlooplaag tot 75%.

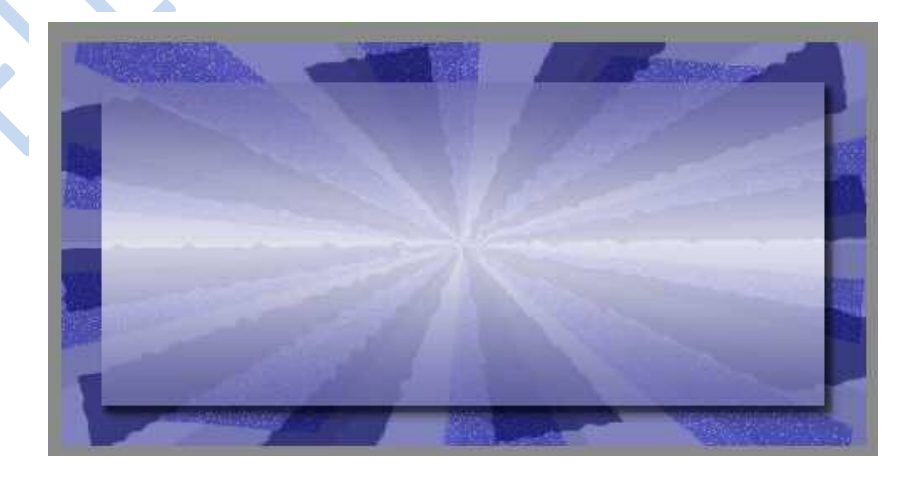

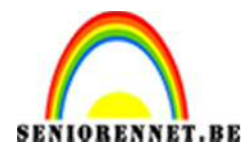

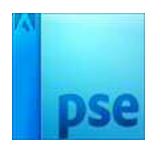

- 3. Tekst
  - a. Lettertypes:
    - Times New Roman, 48pt
    - Times New Roman, Bold, 60 pt
    - Franklin Gothic Book, 30 pt, 24pt, 48pt, 10pt
  - b. Kleur: **# 1B1B59**
  - c. Steek eens een pluim:
    - Times New Roman, 48pt
    - Centreer deze tekst (horizontaal), blijf 3 cm van de bovenkant.
    - Verkort de tekst (met vrije transformatie) tot hij links en rechts 3 cm van de kant staat
    - Selecteer een pluim en geef deze de lettertype Times New Roman, Bold, 60pt

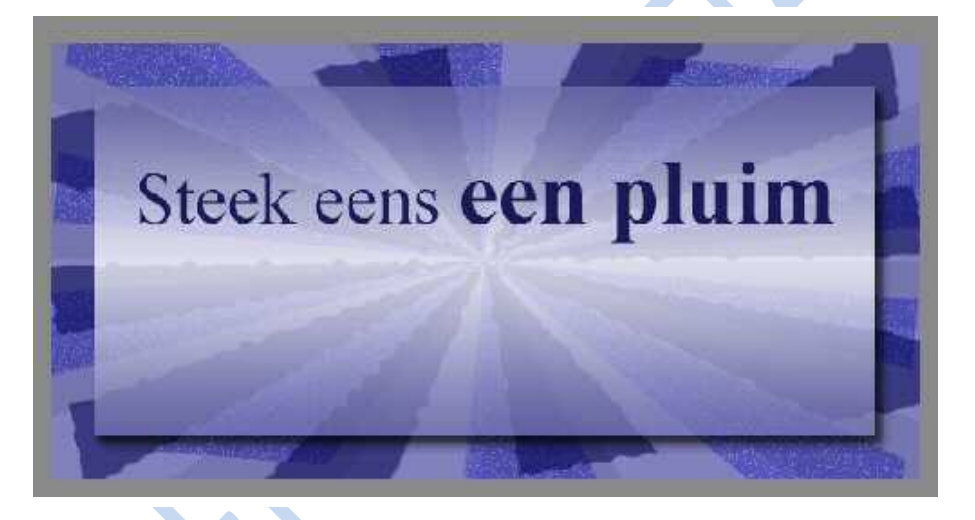

- d. Op de hoed:
  - Franklin Gothic Book, 24pt
  - Plaats deze tekst onder het woord pluim

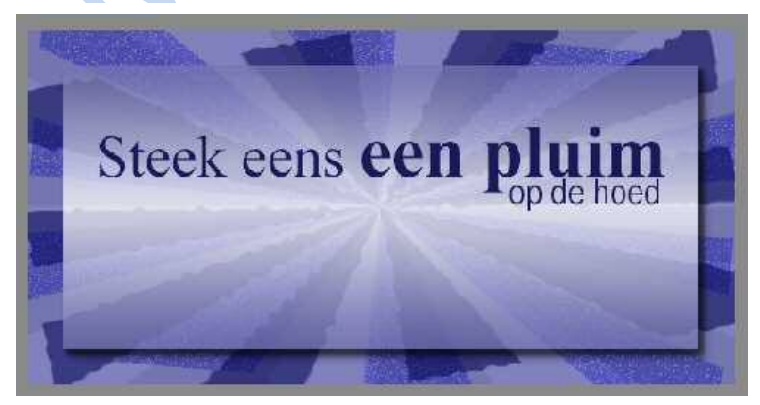

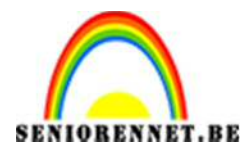

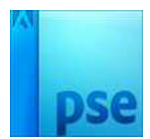

e. van

- Franklin Gothic Book, 30pt
- Plaats deze tekst links

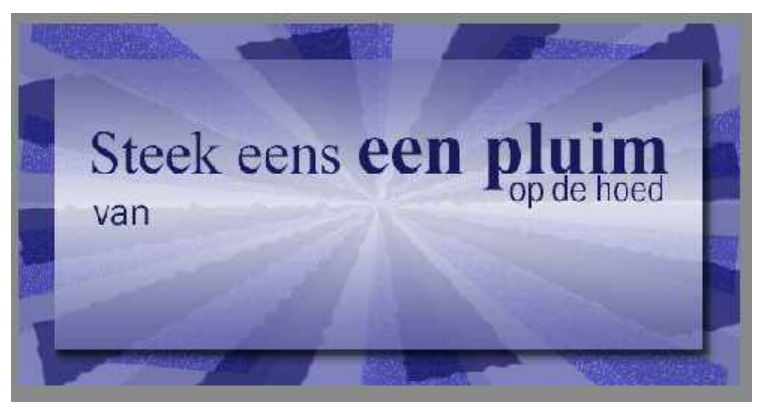

## f. EEN ANDER

- Franklin Gothic Book, 48pt
- Hoofdletters
- Laat telkens een spatie tussen de letters
- Rek daarna (met vrije transformatie uit tot dezelfde breedte als de eerste regel
- Pas toe: Laagstijl → Lijnen → witte lijn van 7px

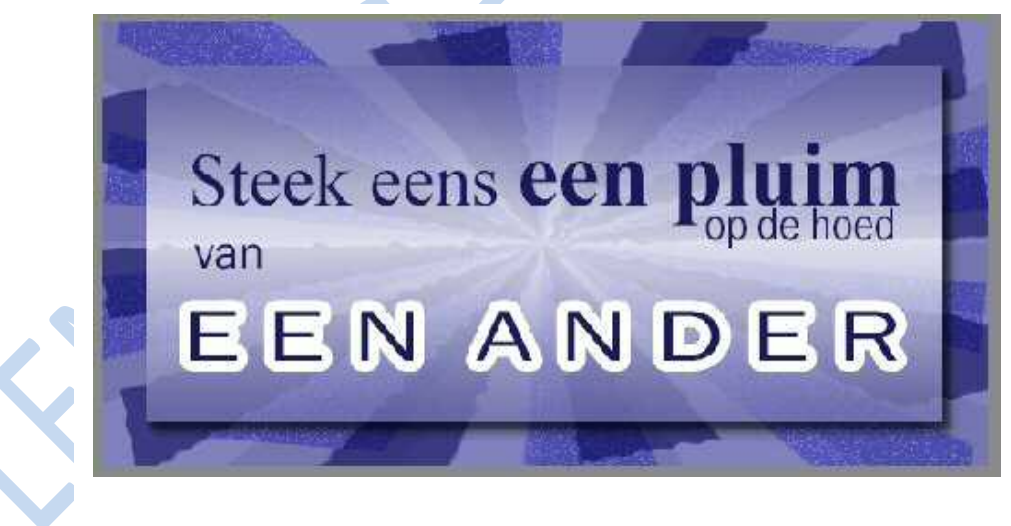

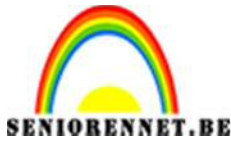

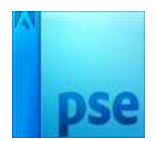

PSE- Steek eens een pluim

- g. Bond Zonder Naam
  - Franklin Gothic Book, 10pt
  - Wit
  - Zet onderaan rechts in de rechthoek van18x8 cm
  - Overvloeimodus: Zwak Licht

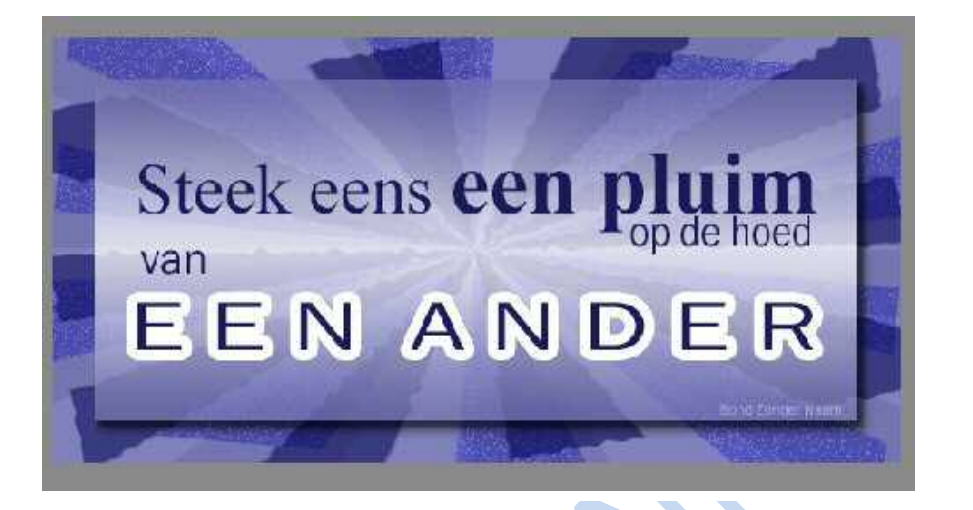

#### 4. Pluimpje

- Open de foto met het pluimpje
- Kopieer naar je kaartje, onder de tekstlagen
- Vergroot het pluimpje in je kaartje (met vrije transformatie) tot ongeveer 13 cm.
- Overvloeimodus: Bleken
- Om het effect te vergroten. Dupliceer deze laag (zelfs 2 keren).
- Verplaats 1 duplicaat boven de tekstlaag en verminder de dekking tot 50%.

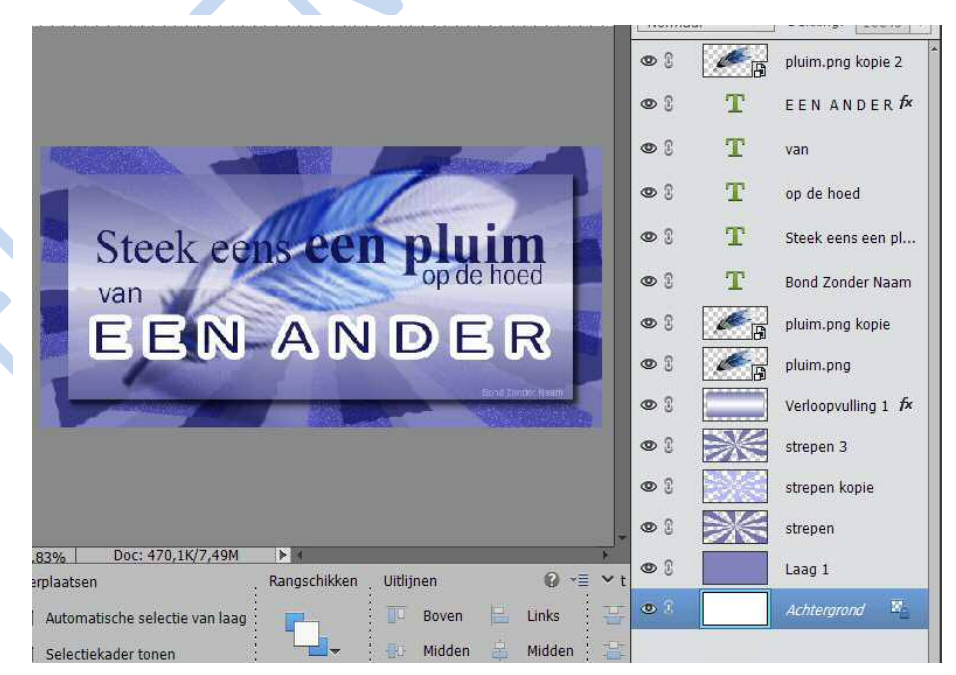

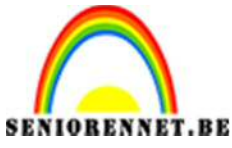

#### PSE- Steek eens een pluim

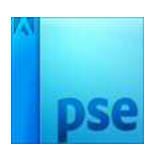

- 5. Silhouet
  - Open Silhouetten
  - Selecteer met het selectiepenseel het gewenste silhouet en kopieer naar je kaartje
  - Verklein eventueel het silhouet (4,5cm hoog), wel verhouding behouden aanvinken, en verplaats het naar de gewenste plaats.
  - Overvloeimodus: Bedekken
  - Plaats de laag met het silhouet onder de lagen met de pluimpjes
  - Dupliceer het silhouet om het effect te versterken

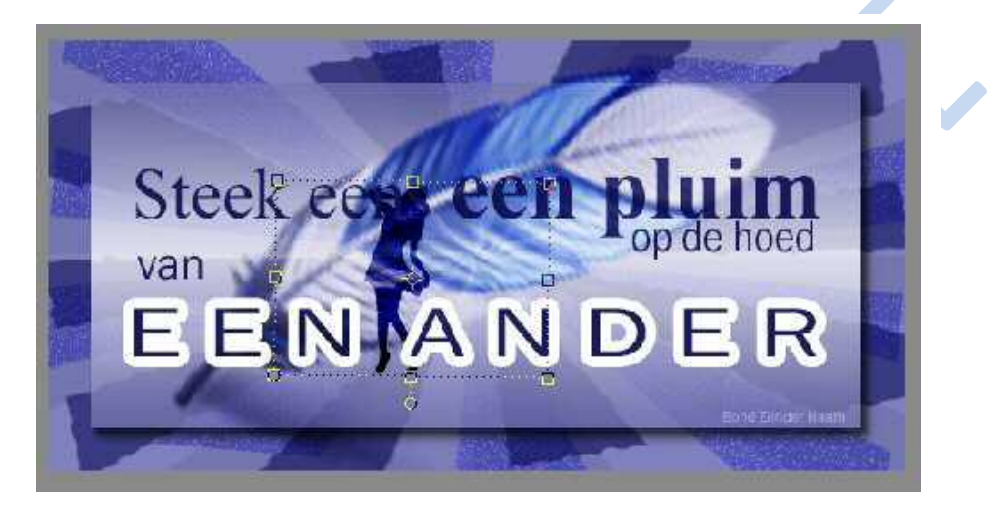

6. Dit zijn de lagen:

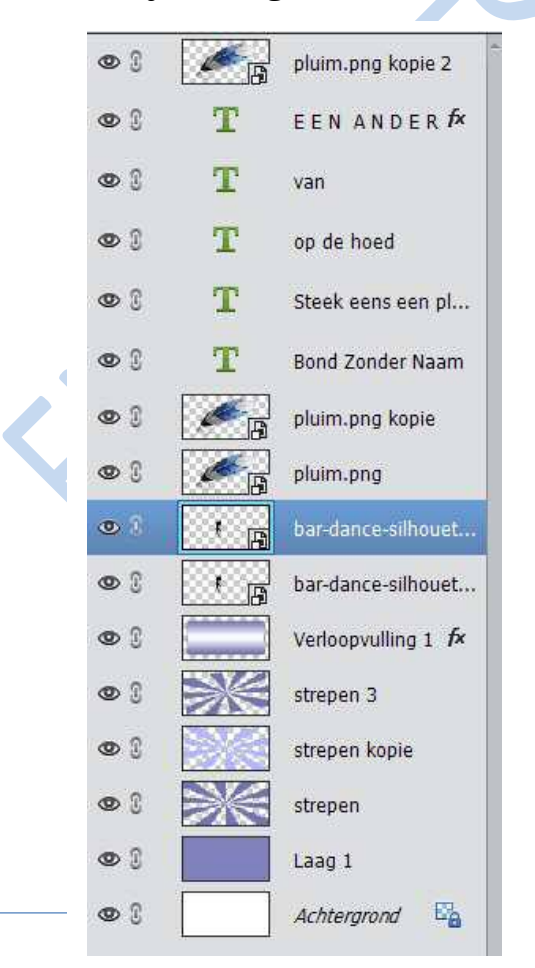

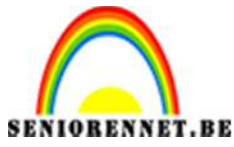

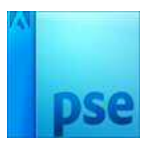

PSE- Steek eens een pluim

- 7. Kleur veranderen
  - Je kan helemaal bovenaan met een aanpassingslaag (bv. Kleurtoon/ verzadiging) de kleur naar wens veranderen

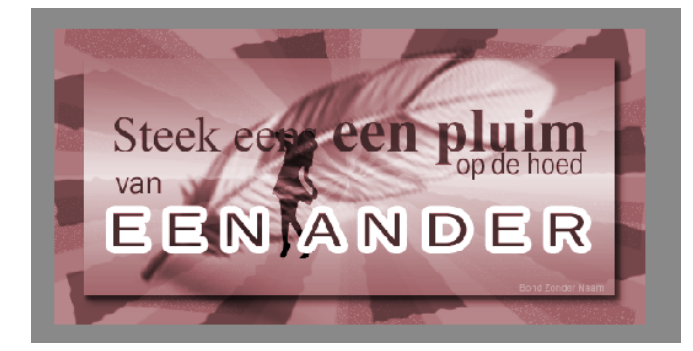

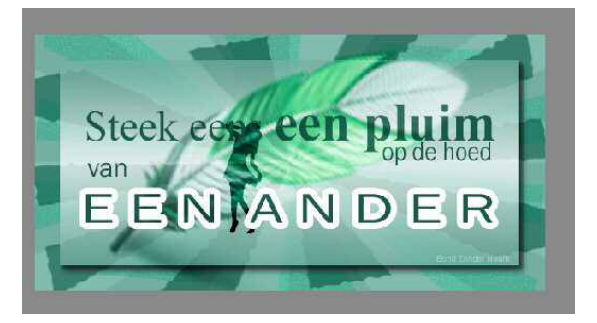

- 8. Plaats je naam erop.
- 9. Sla op als PSD en JPEG

Veel plezier en Succes NOTI